# VP4726 / VP4726F

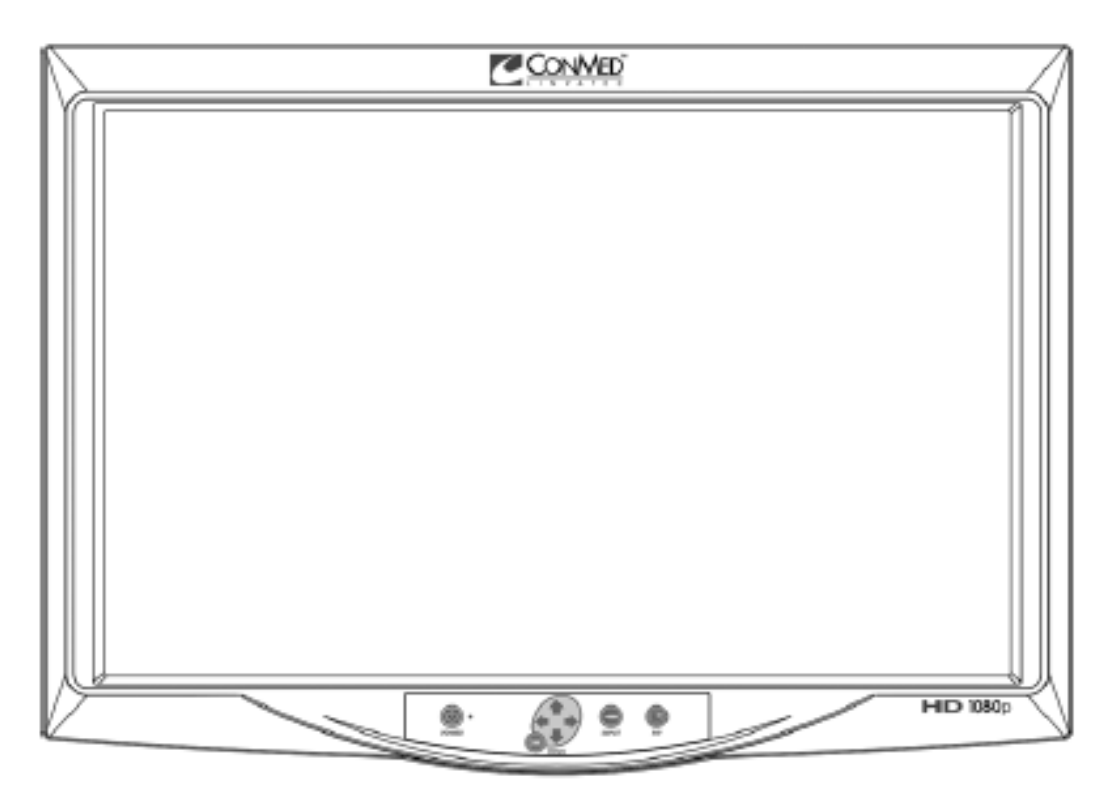

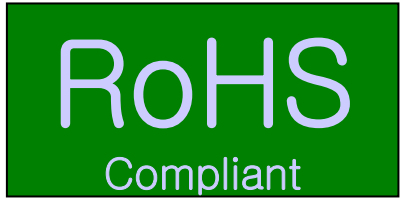

# **PROPRIETARY NOTE**

THIS DOCUMENT CONTAINS INFORMATION CONFIDENTIAL AND PROPRIETARY TO D&T CORPORATION AND SHALL NOT BE REPRODUCED OR TRANSFERRED TO OTHER DOCUMENTS OR DISCLOSED TO OTHERS OR USED FOR ANY PURPOSE OTHER THAN THAT FOR WHICH IT WAS OBTAINED WITHOUT THE EXPRESSED AND WRITTEN CONSENT OF D&TCORPORATION.

| APPROVAL |          |          |  |
|----------|----------|----------|--|
| DRAWN    | CHECKED  | APPROVED |  |
| the      | Jeng     | 拚        |  |
| 09.01.20 | 09.01.20 | 09.01.20 |  |

# TABLE OF CONTENTS

| 1. | Overview                             | 3    |
|----|--------------------------------------|------|
|    | 1.1 Scope                            |      |
|    | 1.2 Revision History                 |      |
| 2. | General Features                     | 4    |
|    | 2.1 General Description              |      |
| 3. | Product Specifications               | 5    |
|    | 3.1 Electrical Specifications        |      |
|    | 3.2 Entire System Block Diagram      |      |
|    | 3.3 Signal connector PIN assignments |      |
|    | 3.4 GPIO specification               |      |
|    | 3.5 Environmental and Reliability    |      |
| 4. | Regulatory                           | 15   |
|    | 4.1 EMC & Safety Agency Approvals    |      |
| 5. | OSD specification                    | · 16 |
|    | 5.1 OSD User functions/ Messages     |      |
|    | 5.2 OSD representation               |      |
|    | 5.3 OSD System overview              |      |
| 6. | Mechanical specification             | 27   |
| (  | 6.1 Product dimension                |      |
| (  | 5.2 Label dimension                  |      |
| (  | 5.3 Filter dimension                 |      |
| 7. | Packing                              | 34   |
| 7  | .1 Packing                           |      |

# 1. Overview

## 1.1 Scope

VP4726 / VP4726F product has been specifically designed to use the professional applications. This system has been integrated ADC/TMDS Rx/Video decoder and SDI as well.

Features include high-quality, motion-adaptive deinterlacing up to 1080p with enhanced low-angle processing, improved low-motion detection, advanced 3D noise reduction, and excellent 3D comb filter performance for PAL and NTSC.

| Date     | Paragraph | Change Description   |  |
|----------|-----------|----------------------|--|
| 08.10.13 | 1.0       | Preliminary release. |  |
| 08.12.08 | 1.1       | OSD graphic changed. |  |
| 09.01.20 | 1.2       | OSD graphic changed. |  |
| 09.10.06 | 1.3       | Panel changed.       |  |
|          |           |                      |  |
|          |           |                      |  |
|          |           |                      |  |
|          |           |                      |  |
|          |           |                      |  |
|          |           |                      |  |
|          |           |                      |  |
|          |           |                      |  |
|          |           |                      |  |
|          |           |                      |  |
|          |           |                      |  |

### **1.2 Revision History**

# **2. General Features**

# 2.1 General Description

| Item                      |                 | Description                                                                                                    |  |
|---------------------------|-----------------|----------------------------------------------------------------------------------------------------|--|
| Model                     |                 | VP4726 / VP4726F                                                                                                    |  |
|                           | Description     | LM260WU2-SLA2 (LG Display)                                                                                                    |  |
| LCD Panel                 | Resolution      | 1920 x 1200 pixel                                                                                                    |  |
| Scalar                    |                 | PW338BC-30L                                                                                                    |  |
| SDI Processor             | Deserializer    | GS1559-CBE2 ( GENNUM)                                                                                                    |  |
|                           | Cable Equalizer | GS1574ACNE3 ( GENNUM)                                                                                                    |  |
|                           | Cable Driver    | GS1578ACNE3 ( GENNUM)                                                                                                    |  |
|                           | VCO             | GO1525-CTAE3 ( GENNUM)                                                                                                    |  |
| Input Signal<br>GPIO port |                 | 1 x DVI<br>1 x Optical DVI (VP4726F only)<br>1 x D-SUB<br>1 x BNC (SDI)<br>1 x BNC (CVBS)<br>2 x BNC (CVBS)<br>5 x BNC (Component Y/G, Pb/B, Pr/R, H/CS,VS Input)<br>3 Function – Primary / Secondary screen swap |  |
|                           |                 | <ul> <li>– PIP / PBP1 / PBP2 Select</li> <li>– Record indicator</li> </ul>                                                                                                    |  |
| Output Signal             |                 | 1 x DVI<br>1 x BNC (SDI)                                                                                                    |  |
| Power Supply              |                 | AC/DC Adaptor (AC 100~240V, DC 24V 6.25A)                                                                                                    |  |
| Control Key               |                 | Power, Menu, PIP, Up, Down, Plus, Minus, Input                                                                                                    |  |
| Unit Dimension            |                 | 618(W) x 412(H) x 99.5(D) (mm), 8Kg - Without stand<br>24.330(W) x 16.220(H) x 3.917(D) (inch), 17.64 lbs- Without<br>stand                                                                                       |  |

# **3. Product Specification**

# **3.1 Electrical Specifications**

### 3.1.1 Panel

| ltem                      | Description                                                               | Unit         |
|---------------------------|---------------------------------------------------------------------------|--------------|
| Description               | LM260WU2-SLA2 (LG Philips)                                                | -            |
| Size                      | 26" Diagonal                                                              | Inch         |
| Pixel Pitch               | 0.2865(W) x 0.2865(H)                                                     | mm           |
| Active area               | 582.0 X 375.6                                                             | mm           |
| Surface Treatment         | Hard coating(3H), Glare (Low Reflection treatment of the front polarizer) |              |
| Number of Pixels          | 1920 x 1200                                                               | pixel        |
| Pixel Arrangement         | RGB Vertical stripe                                                       | -            |
| Number of Colors          | 16,777,216                                                                | colors       |
| Contrast Ratio            | 1000 : 1                                                                  | Typical      |
| Viewing Angle (CR>10)     | View Angle Free (R/L 178, U/D 178)                                        | Typical      |
| Response Time<br>(CR≥ 10) | Rise time (Tr) : 5.5<br>Fall time (Tf) : 6.5                              | ms , Typical |
| Surface Luminance         | 400                                                                       | cd/ m2       |
| Display mode              | Transmissive mode, normally black                                         |              |
| Panel Dimension           | 582.0(H) x 375.6(V) x 41.5(D)                                             | mm, Typical  |
| Weight                    | 3270g                                                                     | g , Typical  |

# 3.1.2 Power supply

| Item                  |                         |                                                                                                    | Spec       | ification |             |  |
|-----------------------|-------------------------|----------------------------------------------------------------------------------------------------|------------|-----------|-------------|--|
|                       |                         | Min                                                                                                  | Тур        | Мах       | Unit        |  |
| Model No              |                         | JMW1150KA24                                                                                          | 400F09     |           |             |  |
| Descripti             | ion                     | AC/DC Adapte                                                                                         | r          |           |             |  |
| Input                 | Rated Voltage           | 100                                                                                                  |            | 240       | Vac, Normal |  |
|                       | Voltage Range           | 90                                                                                                   |            | 264       | Vac         |  |
|                       | Rated Line<br>Frequency | 50                                                                                                   |            | 60        | Hz          |  |
|                       | Line Frequency<br>Range | 47                                                                                                   |            | 63        | Hz          |  |
|                       | Current                 | 3.00A max at 9                                                                                       | 0Vac input |           |             |  |
| Protection            |                         | Dual internal primary current fuse: 250Vac / 5.0A<br>Inrush limiting : 50A PEAK @ 90~264Vac, 50~60Hz |            |           |             |  |
|                       | Configuration           | Inlet type : IEC                                                                                     | 320-C14,C8 |           |             |  |
| Output                | Voltage /Current        | +24Vdc at 6.25                                                                                       | A          |           |             |  |
|                       | Line regulation         | +24Vdc +/-1%                                                                                         |            |           |             |  |
|                       | Load regulation         | +24Vdc +/-5%                                                                                         |            |           |             |  |
|                       | Ripple and Noise        | 240mV p-p Max @ 90-264Vac, 50~60Hz<br>: at 20MHz Bandwidth and full load.                            |            |           |             |  |
|                       | Transient<br>Response   | 0.5ms for 50% Load change Typ                                                                        |            |           |             |  |
|                       | Hold-up time            | 20msec min. Over entire input range                                                                  |            |           |             |  |
| Protection            |                         | Over-current Protection : 8.125A~9.9A<br>Short Circuit Protection<br>Optional Over Voltage Crowbar   |            |           |             |  |
| Operating Temperature |                         | 0                                                                                                    |            | 40        | °C          |  |
| Storage               | Temperature             | -30                                                                                                  |            | 85        | °C          |  |
| Humidity              | ,                       | 5                                                                                                    |            | 95        | %           |  |
| Altitude              |                         | 0 10,000 feet                                                                                        |            |           |             |  |

### 3.1.3 Power management

This monitor saves energy by switching your monitor into a low power mode when it has not detected a video signal for approximately 45 seconds.

| State                | Normal<br>Operation | DPMS Standby                        | DPMS suspend                        | POWER Off     |
|----------------------|---------------------|-------------------------------------|-------------------------------------|---------------|
| Horizontal Sync      | Active              | Inactive                            | Active                              | Inactive      |
| Vertical Sync        | Active              | Active                              | Inactive                            | Inactive      |
| Video                | Active              | Blanked                             | Blanked                             | Blanked       |
| Power Indicator      | Green               | Green Flashing<br>(5 sec. Interval) | Green Flashing<br>(5 sec. Interval) | Off           |
| Power<br>Consumption | Under 130W          | Less than 20W                       | Less than 20W                       | Less then 20W |

NOTE : This monitor automatically returns to normal operation when horizontal and vertical sync return. This occurs when a video signal is detected.

# 3.1.4 Input Signal

| Input Signal |       | Туре                                  | Description                                                                                                    |  |
|--------------|-------|---------------------------------------|----------------------------------------------------------------------------------------------------|--|
|              |       | Туре                                  | Analog RGB                                                                                                    |  |
|              |       | Connector                             | DSUB-15                                                                                                    |  |
|              |       | Level                                 | 0.7Vp-p ±5%                                                                                                    |  |
|              |       | Polarity                              | Positive                                                                                                    |  |
|              | Video | Impedance                             | 75 ohm $\pm$ 5%                                                                                                    |  |
|              | Video | Horizontal frequency                  | 30 ~ 93KHz                                                                                                    |  |
|              |       | Vertical frequency                    | 50 ~ 85Hz                                                                                                    |  |
|              |       | Applicable maximum<br>pixel frequency | 170MHz                                                                                                    |  |
| VGA          |       | Maximum resolution                    | 1920x1200 / 60Hz (154MHz Timing, NON-CRT)                                                                                                    |  |
|              |       | Туре                                  | Separate H/V sync, Composite H/V sync, Sync On<br>Green Automatic synchronization without external<br>switch                                                                        |  |
|              |       | Level                                 | TTL Level (V high $\geq$ 2.0V, V low $\leq$ 0.8V)                                                                                                    |  |
|              | Sync  | Polarity                              | Positive or Negative                                                                                                    |  |
|              | Sync  | Range                                 | Automatic synchronization for applicable<br>resolution modes which follows industrial standard<br>within frequency range of 30 to 93KHz in<br>horizontal and 50 to 85Hz in vertical |  |
|              |       | Terminal resistance                   | more than $2K\Omega$                                                                                                    |  |
|              |       | Туре                                  | Digital RGB                                                                                                    |  |
| DVI          |       | Signal Format                         | TMDS single link                                                                                                    |  |
|              |       | Connector                             | DVI-D                                                                                                    |  |
| Ontical DVI  |       | Туре                                  | Digital RGB                                                                                                    |  |
| Optical DVI  |       | Signal Format                         | Fiber Optic Transmission                                                                                                    |  |
|              |       | Туре                                  | C-Video                                                                                                    |  |
| CVBS         |       | Color system                          | NTSC, PAL                                                                                                    |  |
|              |       | Signal Format                         | Composite Video Signal                                                                                                    |  |
|              |       | Туре                                  | S-Video                                                                                                    |  |
| SVHS Y/C     |       | Color system                          | NTSC, PAL                                                                                                    |  |
|              |       | Signal Format                         | Y/C Separated Video Signal                                                                                                    |  |
|              |       | SMPTE-274M                            | 1080i (60 / 59.94 / 50)                                                                                                    |  |
|              |       |                                       | 1080p (30 / 29.97 / 25 / 24 / 24sF / 23.98 / 23.98sF)                                                                                                    |  |
| SDI          |       | SMPTE-296M                            | 720p (60 / 59.94 / 50)                                                                                                    |  |
|              |       | SMPTE-260M                            | 1035i (60 / 59.94)                                                                                                    |  |
|              |       | SMPTE-125M                            | 480i (59.94)                                                                                                    |  |
|              |       | ITU-R BT.656                          | 576i (50)                                                                                                    |  |

# 3.1.5 Output Signal

| Output Signal | Туре          | Description                                           |
|---------------|---------------|-------------------------------------------------------|
|               | Туре          | Digital RGB                                           |
| DVI           | Signal Format | TMDS single link                                      |
|               | Connector     | DVI-D                                                 |
|               | SMPTE-27/M    | 1080i (60 / 59.94 / 50)                               |
|               | SWF 12-274W   | 1080p (30 / 29.97 / 25 / 24 / 24sF / 23.98 / 23.98sF) |
| 8DI           | SMPTE-296M    | 720p (60 / 59.94 / 50)                                |
| 301           | SMPTE-260M    | 1035i (60 / 59.94)                                    |
|               | SMPTE-125M    | 480i (59.94)                                          |
|               | ITU-R BT.656  | 576i (50)                                             |

# 3.1.6 Input Signal Timing

| Resolution       | Horizontal<br>frequency<br>(KHz) | Vertical<br>frequency<br>(Hz) | Pixel clock<br>(MHz) |
|------------------|----------------------------------|-------------------------------|----------------------|
| 640 x 350 @60Hz  | 31.469                           | 59.941                        | 25.175               |
| 640 x 350 @70Hz  | 31.469                           | 70.087                        | 25.175               |
| 640 x 350 @85Hz  | 37.86                            | 85.080                        | 31.500               |
| 640 x 400 @60Hz  | 31.469                           | 59.941                        | 25.175               |
| 640 x 400 @70Hz  | 31.469                           | 70.087                        | 25.175               |
| 640 x 400 @85Hz  | 37.86                            | 85.080                        | 31.500               |
| 640 x 480 @60Hz  | 31.469                           | 59.940                        | 25.175               |
| 640 x 480 @72Hz  | 37.861                           | 72.809                        | 31.500               |
| 640 x 480 @75Hz  | 37.500                           | 75.000                        | 31.500               |
| 640 x 480 @85Hz  | 43.269                           | 85.008                        | 36.000               |
| 720 x 400 @85Hz  | 37.927                           | 85.038                        | 35.500               |
| 800 x 600 @56Hz  | 35.156                           | 56.250                        | 36.000               |
| 800 x 600 @60Hz  | 37.879                           | 60.317                        | 40.000               |
| 800 x 600 @72Hz  | 48.077                           | 72.188                        | 50.000               |
| 800 x 600 @75Hz  | 46.875                           | 75.000                        | 49.500               |
| 800 x 600 @85Hz  | 53.674                           | 85.061                        | 56.250               |
| 1024 x 768 @43Hz | 35.522                           | 86.958                        | 44.900               |

| Resolution             | Horizontal<br>frequency<br>(KHz) | Vertical<br>frequency<br>(Hz) | Pixel clock<br>(MHz) |
|------------------------|----------------------------------|-------------------------------|----------------------|
| 1024 x 768 @60Hz       | 48.363                           | 60.004                        | 65.000               |
| 1024 x 768 @70Hz       | 56.476                           | 70.069                        | 75.000               |
| 1024 x 768 @75Hz       | 60.023                           | 75.029                        | 78.750               |
| 1024 x 768 @85Hz       | 68.677                           | 84.997                        | 94.500               |
| 1152 x 864 @60Hz       | 54.348                           | 60.053                        | 80.000               |
| 1152 x 864 @70Hz       | 63.955                           | 70.016                        | 94.200               |
| 1152 x 864 @75Hz       | 67.500                           | 75.000                        | 108.000              |
| 1280 x 960 @60Hz       | 60.000                           | 60.000                        | 108.000              |
| 1280 x 960 @85Hz       | 85.938                           | 85.002                        | 148.500              |
| 1280 x 1024 @60Hz      | 63.974                           | 60.013                        | 108.500              |
| 1280 x 1024 @75Hz      | 79.976                           | 75.025                        | 135.000              |
| 1280 x 1024 @85Hz      | 91.146                           | 85.024                        | 157.500              |
| 1600 x 1200 @60Hz (**) | 74.077                           | 59.981                        | 130.375              |
| 1600 x 1200 @60Hz      | 75.000                           | 60.000                        | 162.000              |
| 1920 x 1080 @60Hz      | 67.500                           | 60.000                        | 148.500              |
| 1920 x 1200 @60HZ      | 74.099                           | 59.999                        | 154.125              |

(\*\*) Preferred Timing for 1600 x 1200 @60Hz input

# 3.2 Entire System Block Diagram

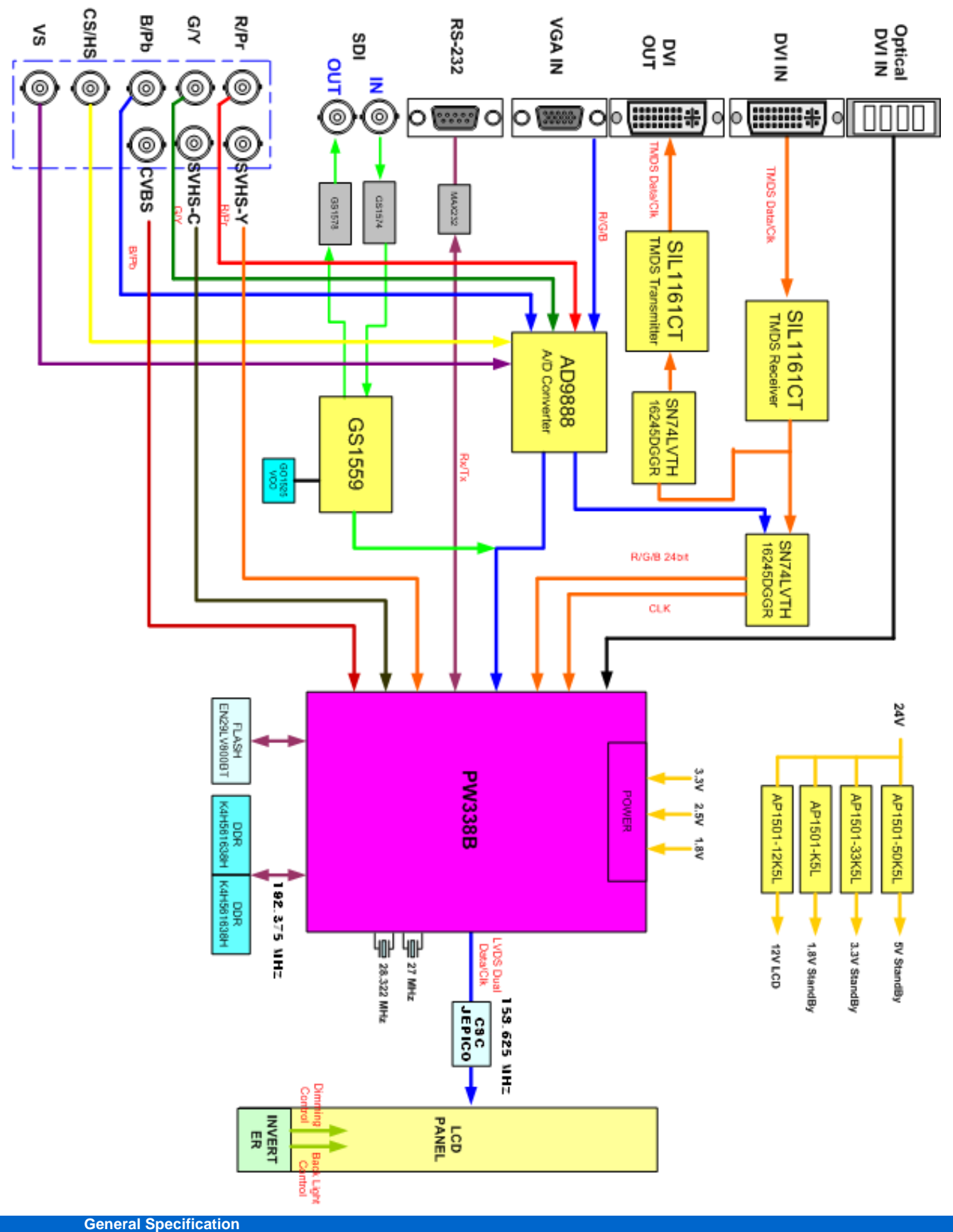

# 3.3 Signal connector PIN assignments

#### DVIIn,Out (24Pin DVI-D)

| Pin No. | Assignment            | Pin No. | Assignment            |
|---------|-----------------------|---------|-----------------------|
| 1       | T.M.D.S. Data2-       | 13      | No Connection         |
| 2       | T.M.D.S. Data2+       | 14      | +5V Power             |
| 3       | T.M.D.S. Data2 Shield | 15      | Ground                |
| 4       | No Connection         | 16      | Hot Plug Detect       |
| 5       | No Connection         | 17      | T.M.D.S. Data0-       |
| 6       | DDC Clock             | 18      | T M.D.S. Data0+       |
| 7       | DOC Data              | 19      | T.M.D.S. Data0 Shield |
| 8       | No Connection         | 20      | No Connection         |
| 9       | T.M.D.S. Data1-       | 21      | No Connection         |
| 10      | T.M.D.S. Data1+       | 22      | T.M.D.S. Clock Shield |
| 11      | T.M.D.S. Data1 Shield | 23      | T.M.D.S. Clock+       |
| 12      | No Connection         | 24      | T.M.D.S. Clock-       |

#### 🔘 VGA (15Pin D-Sub)

| Pin No. | Assignment             | Pin No. | Assignment    |
|---------|------------------------|---------|---------------|
| 1       | Red                    | 9       | No Connection |
| 2       | Green                  | 10      | Ground-Sync   |
| 3       | Blue                   | 11      | Ground        |
| 4       | Ground                 | 12      | DDC Data      |
| 5       | DDC 5V Standby         | 13      | H.Sync        |
|         | Cable Connection check | 14      | V.Sync        |
| 6       | Ground-Red             | 15      | DDC Clock     |
| 7       | Ground-Green           |         |               |
| 8       | Ground-Blue            |         |               |

#### RS232C (D-SUB 9Pin)

| Pin No. | Assignment    |
|---------|---------------|
| 1       | No Connection |
| 2       | TXD           |
| 3       | RXD           |
| 4       | No Connection |
| 5       | Ground        |
| 6       | No Connection |
| 7       | No Connection |
| 8       | No Connection |
| 9       | No Connection |

#### SDI (BNC)

| Pin No. | Assignment | -            |
|---------|------------|--------------|
| 1       | SDI IN     |              |
| 2       | SDI OUT    |              |
| 3       | Ground     | $\mathbf{Y}$ |

# RGBHV/RGBS/YPbPr (BNC)

| Pin No. | Assignment      |               |  |
|---------|-----------------|---------------|--|
|         | RGBS            | Y Pb Pr       |  |
| 1       | Red             | Pr            |  |
| 2       | Green           | Y             |  |
| З       | Blue            | Pb            |  |
| 4       | H-Sync / C-Sync | No Connection |  |
| 5       | V-Sync          | No Connection |  |
| 6       | Ground          |               |  |

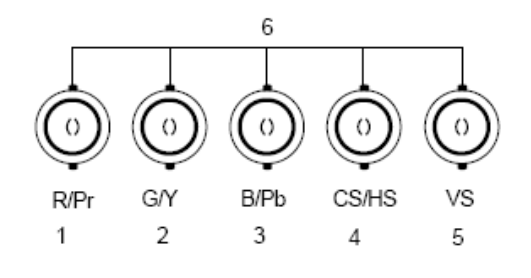

3

# OPTICAL (VP4726F only)

| Pin No. | Assignment   |
|---------|--------------|
| 1       | OPICAL Clock |
| 2       | OPICAL Blue  |
| 3       | OPICAL Green |
| 4       | OPICAL Red   |

# 1 2 3 4

#### C-Video (BNC)

1 8

17

.0

24

00000

15

5

11

6

16

10

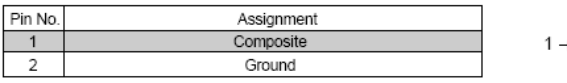

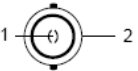

S-Video (BNC)
Pin No.

| Pin No. | Assignment         |
|---------|--------------------|
| 1       | S-VIDEO/Y (Luma)   |
| 2       | S-VIDEO/C (Chroma) |
| 3       | Ground             |
|         |                    |

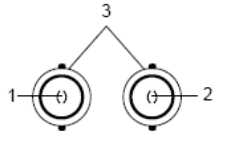

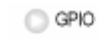

| Pin No. | Assignment         |
|---------|--------------------|
| 1       | P,S Swap           |
| 2       | PIP,PBP,PB2 Select |
| 3       | Record Indicator   |
| 4       | Gnd                |

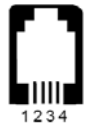

# 3.4 GPIO specification

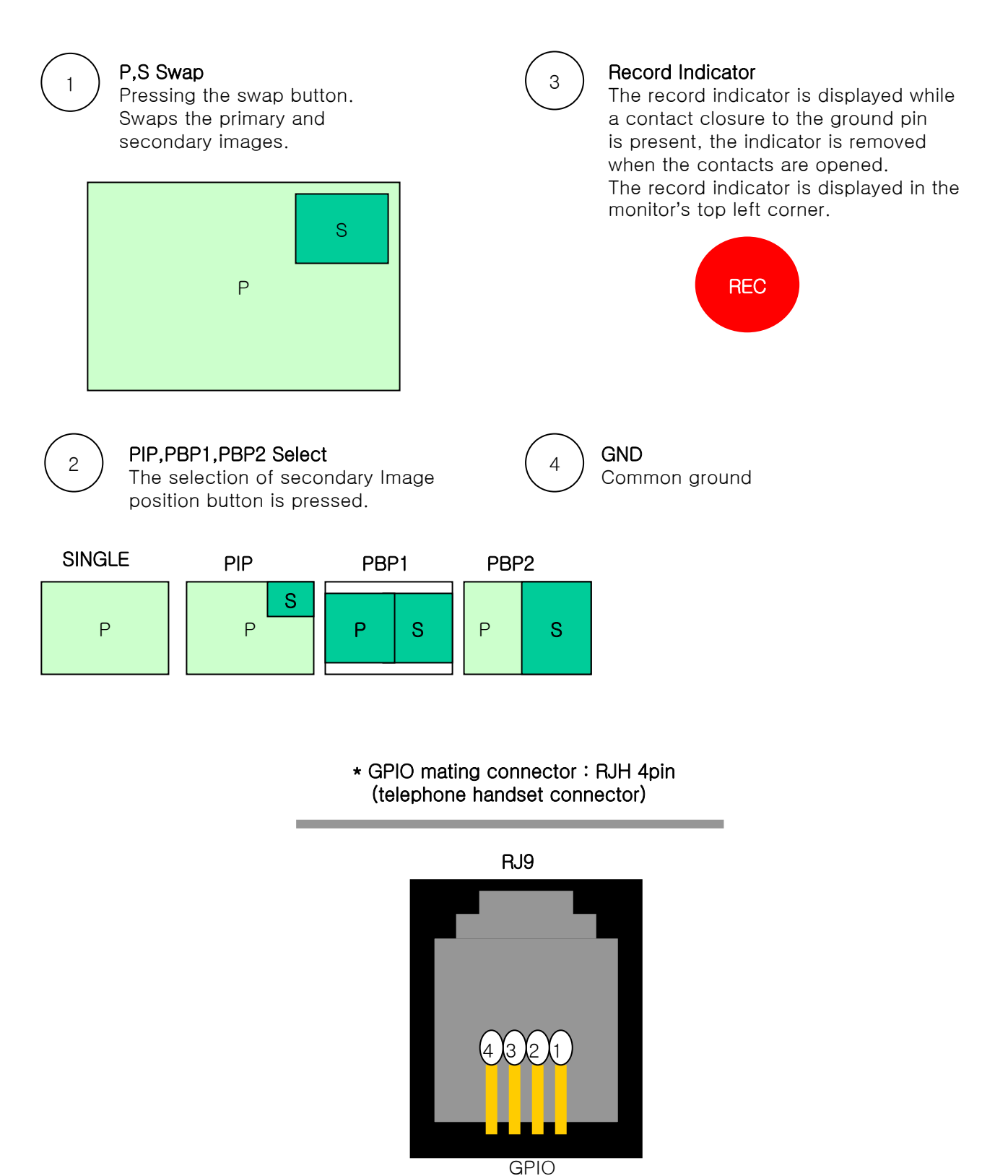

# 3.5 Environmental specification

| Item                             |             | Description               |
|----------------------------------|-------------|---------------------------|
| Operating Conditions Temperature |             | 0℃~ 40℃                   |
|                                  | Humidity    | 5% ~ 85%, non-condensing  |
| Transportation                   | Temperature | -20℃~ 60℃                 |
| Conditions                       | Humidity    | 5% ~ 95%, non-condensing  |
| Storage Conditions               | Temperature | -20℃~ 60℃                 |
|                                  | Humidity    | 10% ~ 85%, non-condensing |

### 3.6 Reliability specification

MTBF : more than 30,000 hours at 90% confidence level, excluding LCD panel.

### **Reliability items** :

3.6.1 Stress / Time acceleration Test

| Conditi  | Test Results |           |
|----------|--------------|-----------|
| Temp (℃) | Time (hr)    |           |
| 40 ± 2   | 72           | No Damage |

## 3.6.2 Temperature Cycle Test

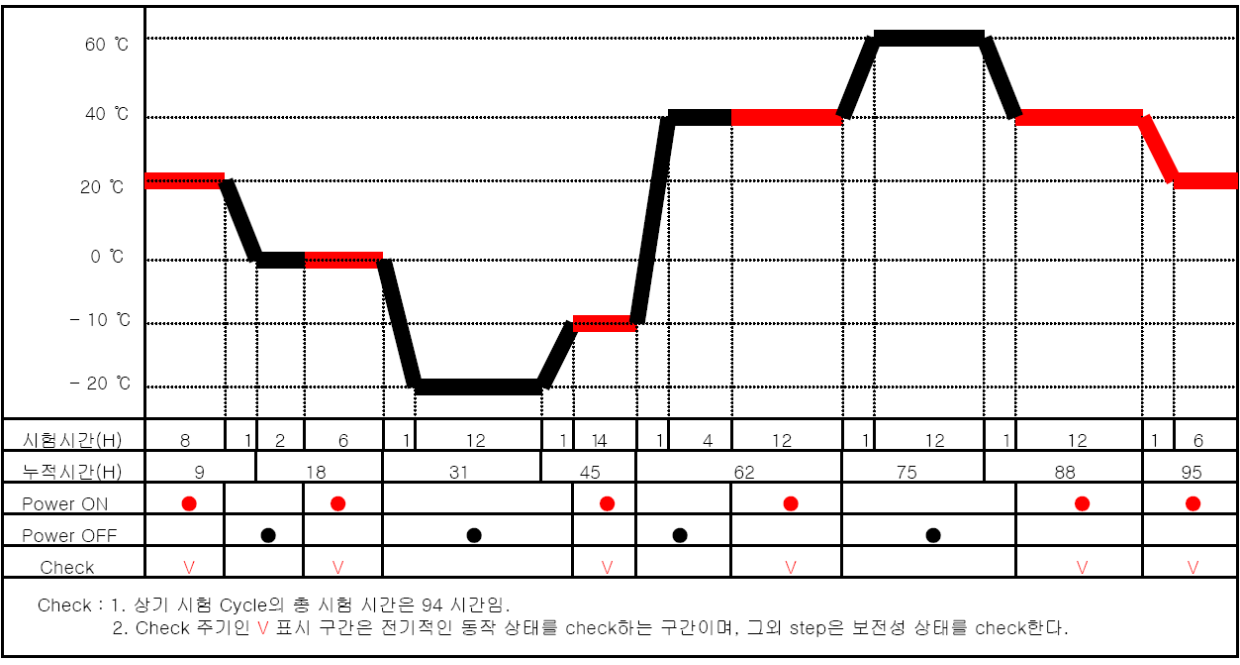

| Conditi    | Test Results |           |
|------------|--------------|-----------|
| Temp (℃)   | Time (hr)    |           |
| -20~40 ± 2 | 95           | No Damage |

# 4. Regulatory

### 4.1 EMC & Safety Agency Approvals

### **UL Safety Compliance:**

This LCD monitor is investigated to UL60601-1, 1st Edition, 2006-04-26 (Medical Electrical Equipment, Part 1:General Requirements for Safety)CAN/CSA-C22.2 No. 601.1-M90, 2005 (Medical Electrical Equipment - Part 1:General Requirements for Safety)

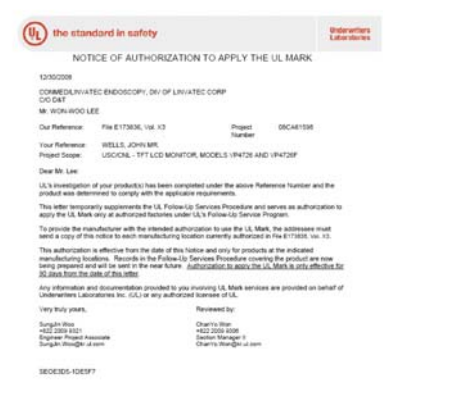

#### **CE-LVD Compliance:**

This LCD monitor is investigated to EN 60601-1: 1990 + A1:1993 + A2:1995 + A13:1996 : IEC60601-1:1988 + A1:1991 + A2:1995 + corrigendum 1995,mod.

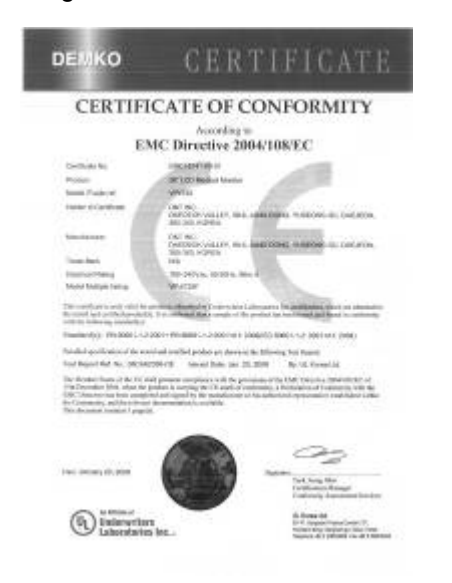

# CB Compliance:

This LCD monitor is investigated to EN 60601-1: 1990 + A1:1993 + A2:1995

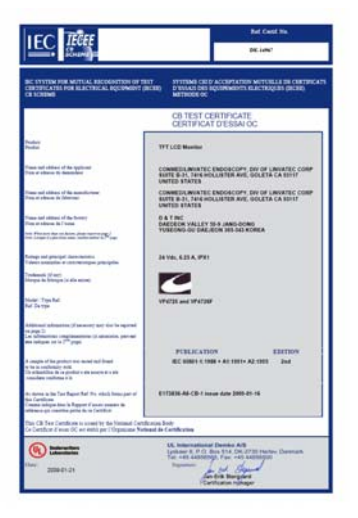

#### CE-EMC Compliance:

This LCD monitor is investigated to EN 60601-1-2: 2001 + EN2001-1-2+ A1: 2006( IEC60601-1-2:2001 + A1:2004)

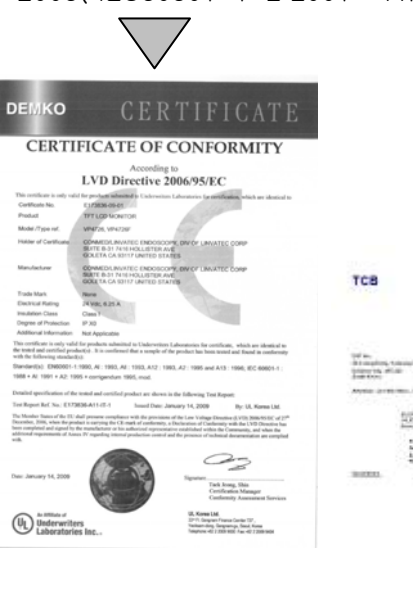

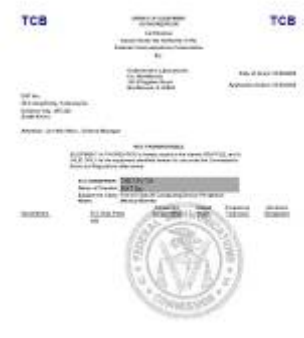

# FCC Compliance:

This LCD monitor is investigated to FCC Part 15

# 5. OSD specification

VP4726 / VP4726F gives various and very easy graphic user interface. User can easily access function. 8 button keypad, located on the front of monitor, allows the user to make adjustments to various display parameters using on screen menus easily.

Be sure that your system power and LED is turned on before operating key board.

# 5.1 OSD User functions/ Messages

5.1.1 OSD indicator

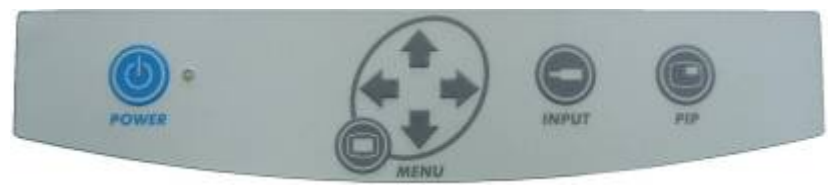

| Key Name  | Description                                                                                                    |
|-----------|----------------------------------------------------------------------------------------------------|
| Power     | Soft power Turns ON/OFF the monitor.                                                                                                    |
| Menu      | <ul> <li>With OSD deactivated, Activated to OSD menu.</li> <li>With OSD activated, Exit from main menu or sub menu.</li> </ul>                                                                                                    |
| PIP       | Enable PIP (Picture in Picture) function.<br>- Select PIP,PBP1,PBP2                                                                                                    |
| UP (▲)    | <ul> <li>With OSD deactivated, Hot key of the brightness control and increases<br/>the brightness.</li> <li>With OSD activated, move the OSD cursor upward.</li> </ul>                                                                                           |
| Down (▼)  | <ul> <li>With OSD deactivated, Hot key of the brightness control and decreases<br/>the brightness.</li> <li>With OSD activated, move the OSD cursor downward.</li> </ul>                                                                                         |
| Plus (+)  | <ul> <li>With OSD deactivated, Hot key of the contrast control and increases the contrast.</li> <li>With OSD activated, enter sub menu and increases the adjustment of the selected function.</li> </ul>                                                         |
| Minus (-) | <ul> <li>With OSD deactivated, Hot key of the contrast control and decreases<br/>the contrast.</li> <li>With OSD activated, decreases the adjustment of the selected function.</li> </ul>                                                                        |
| Input     | Change the display signal source.<br>-Select DVI OPTICAL(VP4726F) / DVI DIGITAL / DSUB ANALOG / SDI<br>/ YPbPr / RGBS / SVIDEO / CVIDEO<br>-With OSD deactivated, Hot key of the auto adjustment control when it<br>pressed over 1 second at DSUB ANALOG source. |

#### 5.1.2 INPUT source select

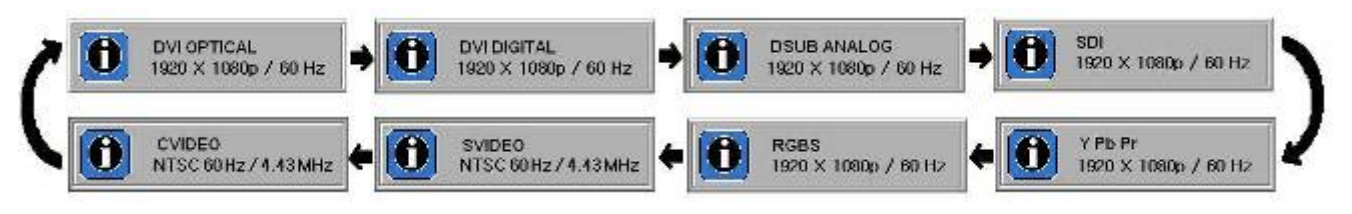

# 5.2 OSD representation

5.2.1 DSUB ANALOG / RGBS input source

| Menus                                                 | Sub-menus             | Function Descriptions                                                                                                    |
|-------------------------------------------------------|-----------------------|----------------------------------------------------------------------------------------------------|
| ADJUST                                                | BRIGHTNESS            | Increase or decrease the brightness (Range : 0~100)                                                                                                    |
|                                                       | CONTRAST              | Increase or decrease the contrast (Range : 0~100)                                                                                                    |
| ADJUST<br>BRIGHTNESS 83                               | SATURATION            | Changes the tone of color (Range : 0~100)                                                                                                    |
| CLOCK 50                                              | COLOR                 | Changes the richness of color (Range : 50~0~50)                                                                                                    |
| PHASE 58<br>BACKLIGHT 100<br>AUTO ADJUST              | CLOCK                 | Increase or decrease the sampling frequency (Range : 0~100)                                                                                                    |
| EXIT ELECT                                            | PHASE                 | Increase or decrease the Phase level (Range : 0~100)                                                                                                    |
| DSUB ANALOG 1280x1024/63Kx60Hz                        | BACKLIGHT             | Adjust backlight dimming level (Range : 0~100)                                                                                                    |
|                                                       | AUTO ADJUST           | Fit to the most appropriate screen on the D-SUB Analog signal                                                                                                    |
| COLOR TEMP                                            | MODE                  | Change the color temperature mode ( 6500K, 5600K, USER )                                                                                                    |
| CONMED HD 1080p                                       | RED                   | Red balance (Only works with USER mode) (Range : 0~100)                                                                                                    |
| MODE USER                                             | GREEN                 | Green balance (Only works with USER mode) (Range : 0~100)                                                                                                    |
| RED 50<br>GREEN 50                                    | BLUE                  | Blue balance (Only works with USER mode) (Range : 0~100)                                                                                                    |
| BLUE 50                                               |                       |                                                                                                    |
|                                                       |                       |                                                                                                    |
| IMAGE                                                 | IMAGE SIZE            | Change the image size (Full, Fill aspect, 1:1, Normal)                                                                                                    |
|                                                       | H POSITION            | Adjust the horizontal position of the displayed source image. (Range : 0~100)                                                                                        |
|                                                       | V POSITION            | Adjust the vertical position of the displayed source image. (Range : 0~100)                                                                                          |
| H POSITION 50<br>V POSITION 50                        | GAMMA                 | Adjust GAMMA value (VIDEO,BYPASS,1.8,2.0,2.2,2.4,2.6,PACS)                                                                                                    |
| GAMMA 2.2<br>FILTER NORMAL<br>OVER SCAN 012345678     | FILTER                | Set the sharpness of image (Softest, Soft, Normal, Sharp, Sharpest)                                                                                                  |
| IMAGE SETTING PRESET 1                                | OVER SCAN             | Adjust the displayed size.(0~8)                                                                                                    |
| DSUB ANALOG 1280x1024/63Kx60Hz                        | IMAGE SETTING         | Change the image setting. (Preset 1,2 / User 1,2,3)                                                                                                    |
|                                                       | ZOOM / PAN            | Enlarge the image, move image left and right                                                                                                    |
|                                                       | FREEZE FRAME          | Keep still the image                                                                                                    |
| SETUP                                                 | LANGUAGE              | Change the OSD language (8 language)                                                                                                    |
| CONMED HD 1080p                                       | OSD POSITION          | Change the OSD position ( 9 positions )                                                                                                    |
| LANGUAGE ENGLISH<br>OSD POSITION O<br>DUBATION 20 SEC | DURATION              | Adjust time until the OSD Menu will disappear after adjusting the menu. (5, 10, 20, 30, 60, 90, 120, 180, 240 seconds)                                               |
| RESET SETTINGS<br>AUTO SOURCE SELECT OFF              | RESET SETTINGS        | Changes the all OSD value to factory outgoing status.                                                                                                    |
| USER NAME ENTRY                                       | AUTO SOURCE<br>SELECT | Disable or enable auto source select. (ON: Searches through all possible input source until an active video source is found. OFF: Video input is manually selected.) |
|                                                       | USER NAME<br>ENTRY    | Change the name of a Preset to the Users Name, etc                                                                                                    |
| PIP                                                   | LAYOUT                | Change the layout. (Single, PIP, PBP1, PBP2)                                                                                                    |
| CONMED HD 1080p                                       | SOURCE                | Change the secondary input source.                                                                                                    |
| LAYOUT PIP<br>SOURCE CVIDEO                           | SIZE                  | Change the PIP size. (Small, Large)                                                                                                    |
| SIZE SMALL<br>POSITION                                | POSITION              | Change the PIP position.                                                                                                    |
| STAP                                                  | SWAP                  | Swaps the position of the Primary and Secondary images.                                                                                                    |
| DSUB ANALOG 1280x1024/63Kx60Hz                        |                       |                                                                                                    |

General Specification

# 5.2.2 DVI OPTICAL / DVI DIGITAL input source

| Menus Sub-menus                                                                             |                       | Function Descriptions                                                                                                    |  |  |  |
|---------------------------------------------------------------------------------------------|-----------------------|----------------------------------------------------------------------------------------------------|--|--|--|
| ADJUST                                                                                      | BRIGHTNESS            | Increase or decrease the brightness (Range : 0~100)                                                                                                    |  |  |  |
|                                                                                             | CONTRAST              | Increase or decrease the contrast (Range : 0~100)                                                                                                    |  |  |  |
| BRIGHTNESS                                                                                  | SATURATION            | Changes the tone of color (Range : 0~100)                                                                                                    |  |  |  |
| CONTRAST 45<br>SATURATION 55                                                                | COLOR                 | Changes the richness of color (Range : Green 0~50, Red 0~50)                                                                                                    |  |  |  |
|                                                                                             | BACKLIGHT             | Adjust backlight dimming level (Range : 0~100)                                                                                                    |  |  |  |
|                                                                                             |                       |                                                                                                    |  |  |  |
| COLOR TEMP                                                                                  | MODE                  | Change the color temperature mode ( 6500K, 5600K, USER )                                                                                                    |  |  |  |
| CONMED HD 1080p                                                                             | RED                   | Red balance (Only works with USER mode) (Range : 0~100)                                                                                                    |  |  |  |
| MODE URER                                                                                   | GREEN                 | Green balance (Only works with USER mode) (Range : 0~100)                                                                                                    |  |  |  |
| RED 55<br>SREEN 55<br>SLUG 55                                                               | BLUE                  | Blue balance (Only works with USER mode) (Range : 0~100)                                                                                                    |  |  |  |
| Even Bielfal (200x120p/conz                                                                 |                       |                                                                                                    |  |  |  |
|                                                                                             | IMAGE SIZE            | Change the image size (Full, Fill aspect, 1:1, Normal)                                                                                                    |  |  |  |
| CONMED HD 1080p                                                                             | GAMMA                 | Adjust GAMMA value (VIDEO,BYPASS,1.8,2.0,2.2,2.4,2.6,PACS)                                                                                                    |  |  |  |
| INAGE SIZE NORMAL<br>CAMMA 2.2                                                              | FILTER                | Set the sharpness of image (Softest, Soft, Normal, Sharp, Sharpest)                                                                                                  |  |  |  |
| FILTER NORMAL<br>OVER SCAN 012344518<br>MAGE SETTING PRESET1<br>JOUMPAN<br>FREEZE FRAME OFF | OVER SCAN             | Adjust the displayed size.(0~8)                                                                                                    |  |  |  |
|                                                                                             | IMAGE SETTING         | Change the image setting. (Preset 1,2 / User 1,2,3)                                                                                                    |  |  |  |
|                                                                                             | ZOOM / PAN            | Enlarge the image, move image left and right                                                                                                    |  |  |  |
|                                                                                             | FREEZE FRAME          | Keep still the image                                                                                                    |  |  |  |
| SETUP                                                                                       | LANGUAGE              | Change the OSD language (8 language)                                                                                                    |  |  |  |
| CONMED HD 1080p                                                                             | OSD POSITION          | Change the OSD position ( 9 positions )                                                                                                    |  |  |  |
| LANGUAGE ENGLISH<br>DED POSITION OURATION SO SEC                                            | DURATION              | Adjust time until the OSD Menu will disappear after adjusting the menu. (5, 10, 20, 30, 60, 90, 120, 180, 240 seconds)                                               |  |  |  |
| AUTO BOUNCE SELECT OFF                                                                      | RESET SETTINGS        | Changes the all OSD value to factory outgoing status.                                                                                                    |  |  |  |
|                                                                                             | AUTO SOURCE<br>SELECT | Disable or enable auto source select. (ON: Searches through all possible input source until an active video source is found. OFF: Video input is manually selected.) |  |  |  |
|                                                                                             | USER NAME<br>ENTRY    | Change the name of a Preset to the Users Name, etc                                                                                                    |  |  |  |
| PIP                                                                                         | LAYOUT                | Change the layout. (Single, PIP, PBP1, PBP2)                                                                                                    |  |  |  |
| CONMED HD 1080p                                                                             | SOURCE                | Change the secondary input source.                                                                                                    |  |  |  |
|                                                                                             | SIZE                  | Change the PIP size. (Small, Large)                                                                                                    |  |  |  |
|                                                                                             | POSITION              | Change the PIP position.                                                                                                    |  |  |  |
| SWAP                                                                                        | SWAP                  | Swaps the position of the Primary and Secondary images.                                                                                                    |  |  |  |
| EXIT SELECT      MOVE  DVI DIGITAL 1280x720pi60Hz                                           |                       |                                                                                                    |  |  |  |

### 5.2.3 YPbPr input source

| Menus                                       | Sub-menus             | Function Descriptions                                                                                                    |  |  |
|---------------------------------------------|-----------------------|----------------------------------------------------------------------------------------------------|--|--|
| ADJUST                                      | BRIGHTNESS            | Increase or decrease the brightness (Range : 0~100)                                                                                                    |  |  |
| CONMED HD 1080p                             | CONTRAST              | Increase or decrease the contrast (Range : 0~100)                                                                                                    |  |  |
|                                             | SHARPNESS             | Adjusts the sharpness of video image (Range : 0~100)                                                                                                    |  |  |
| SHARPHESS 8<br>SATURATION 55                | SATURATION            | Changes the tone of color (Range : 0~100)                                                                                                    |  |  |
| COLOR 0<br>RACKLIGHT 100                    | COLOR                 | Changes the richness of color (Range : Green 0~50, Red 0~50)                                                                                                    |  |  |
|                                             | BACKLIGHT             | Adjust backlight dimming level (Range : 0~100)                                                                                                    |  |  |
| YPSP: 1285xT280/80Hz                        | CLOCK                 | Increase or decrease the sampling frequency (Range : 0~100)                                                                                                    |  |  |
|                                             | PHASE                 | Increase or decrease the Phase level (Range : 0~100)                                                                                                    |  |  |
| COLOR TEMP                                  | MODE                  | Change the color temperature mode ( 6500K, 5600K, USER )                                                                                                    |  |  |
| CONMED HD 1080p                             | RED                   | Red balance (Only works with USER mode) (Range : 0~100)                                                                                                    |  |  |
| MODE USHR                                   | GREEN                 | Green balance (Only works with USER mode) (Range : 0~100)                                                                                                    |  |  |
| RED 55<br>OREEN 55<br>BLUS 52               | BLUE                  | Blue balance (Only works with USER mode) (Range : 0~100)                                                                                                    |  |  |
|                                             |                       |                                                                                                    |  |  |
| IMAGE                                       | IMAGE SIZE            | Change the image size (Full, Fill aspect, 1:1, Normal, Anamorphic)                                                                                                    |  |  |
| CONMED HD 1080p                             | H POSITION            | Adjust the horizontal position of the displayed source image. (Range : 0~100)                                                                                              |  |  |
| INAGE SIZE NORMAL                           | V POSITION            | Adjust the vertical position of the displayed source image. (Range : 0~100)                                                                                                |  |  |
| H POSITION 45<br>V POSITION 50<br>CANNA 3.7 | GAMMA                 | Adjust GAMMA value (VIDEO,BYPASS,1.8,2.0,2.2,2.4,2.6,PACS,                                                                                                    |  |  |
| PILTER NORMAL<br>DVER 9CAN 012345678        | FILTER                | Set the sharpness of image (Softest, Soft, Normal, Sharp, Sharpest)                                                                                                    |  |  |
| ANADE SETTING PRESET 1                      | OVER SCAN             | Adjust the displayed size.(0~8)                                                                                                    |  |  |
| YPEPr 199037909148-48                       | IMAGE SETTING         | Change the image setting. (Preset 1,2 / User 1,2,3)                                                                                                    |  |  |
|                                             | ZOOM / PAN            | Enlarge the image, move image left and right                                                                                                    |  |  |
|                                             | FREEZE FRAME          | Keep still the image                                                                                                    |  |  |
| SETUP                                       | LANGUAGE              | Change the OSD language (8 language)                                                                                                    |  |  |
| CONMED HD 1080p                             | OSD POSITION          | Change the OSD position ( 9 positions )                                                                                                    |  |  |
| LANGUAGE ENGLISH<br>DEC POSITION            | DURATION              | Adjust time until the OSD Menu will disappear after adjusting the menu. (5, 10, 20, 30, 60, 90, 120, 180, 240 seconds)                                                     |  |  |
| AUTO BOUNCE SELECT OFF                      | RESET SETTINGS        | Changes the all OSD value to factory outgoing status.                                                                                                    |  |  |
|                                             | AUTO SOURCE<br>SELECT | Disable of enable auto source select.<br>(ON: Searches through all possible input source until an active video source<br>is found. OFF: Video input is manually selected.) |  |  |
|                                             | USER NAME<br>ENTRY    | Change the name of a Preset to the Users Name, etc                                                                                                    |  |  |
| PIP                                         | LAYOUT                | Change the layout. (Single, PIP, PBP1, PBP2)                                                                                                    |  |  |
| CONMED HD 1080p                             | SOURCE                | Change the secondary input source.                                                                                                    |  |  |
| LAYOUT PIP<br>SOURCE CVIDEO                 | SIZE                  | Change the PIP size. (Small, Large)                                                                                                    |  |  |
| SIZE SMALL<br>POSITION                      | POSITION              | Change the PIP position.                                                                                                    |  |  |
|                                             | SWAP                  | Swaps the position of the Primary and Secondary images.                                                                                                    |  |  |
| Conoral Specification                       |                       |                                                                                                    |  |  |

1

# 5.2.4 SVIDEO / CVIDEO input source

| Menus Sub-menus                                                                                                    |                       | Function Descriptions                                                                                                    |  |  |
|----------------------------------------------------------------------------------------------------|-----------------------|----------------------------------------------------------------------------------------------------|--|--|
| ADJUST                                                                                                    | BRIGHTNESS            | Increase or decrease the brightness (Range : 0~100)                                                                                                    |  |  |
| CONMED HD 1080p                                                                                                    | CONTRAST              | Increase or decrease the contrast (Range : 0~100)                                                                                                    |  |  |
|                                                                                                    | SHARPNESS             | Adjusts the sharpness of video image (Range : 0~100)                                                                                                    |  |  |
| SHARPHESS 55<br>SATURATION 55                                                                                                    | SATURATION            | Changes the tone of color (Range : 0~100)                                                                                                    |  |  |
|                                                                                                    | COLOR                 | Changes the richness of color (Range : Green 0~50, Red 0~50)                                                                                                    |  |  |
|                                                                                                    | BACKLIGHT             | Adjust backlight dimming level (Range : 0~100)                                                                                                    |  |  |
| COLOR TEMP                                                                                                    | MODE                  | Change the color temperature mode ( 6500K, 5600K, USER )                                                                                                    |  |  |
| CONMED HD 1080p                                                                                                    | RED                   | Red balance (Only works with USER mode) (Range : 0~100)                                                                                                    |  |  |
| MODE UNIT                                                                                                    | GREEN                 | Green balance (Only works with USER mode) (Range : 0~100)                                                                                                    |  |  |
| RED         95           SREEN         95           BLUE         95           CUDER         97           CVIDER         N/SC WHAT SAMP | BLUE                  | Blue balance (Only works with USER mode) (Range : 0~100)                                                                                                    |  |  |
| IMAGE                                                                                                    | IMAGE SIZE            | Change the image size (Full, Fill aspect, 1:1, Normal, Anamorphic)                                                                                                   |  |  |
| CONMED HD 1080p                                                                                                    | H POSITION            | Adjust the horizontal position of the displayed source image. (Range : 0~100)                                                                                        |  |  |
| INAGE SIZE NORMAL                                                                                                    | V POSITION            | Adjust the vertical position of the displayed source image. (Range : 0~100)                                                                                          |  |  |
| V POSITION 58<br>GAMMA 3.2                                                                                                    | GAMMA                 | Adjust GAMMA value (VIDEO,BYPASS,1.8,2.0,2.2,2.4,2.6,PACS)                                                                                                    |  |  |
| PILTER NORMAL<br>DVER GCAN D12345678<br>MASE SETTING PRESET1                                                                           | FILTER                | Set the sharpness of image (Softest, Soft, Normal, Sharp, Sharpest)                                                                                                  |  |  |
|                                                                                                    | OVER SCAN             | Adjust the displayed size.(0~8)                                                                                                    |  |  |
|                                                                                                    | IMAGE SETTING         | Change the image setting. (Preset 1,2 / User 1,2,3)                                                                                                    |  |  |
|                                                                                                    | ZOOM / PAN            | Enlarge the image, move image left and right                                                                                                    |  |  |
|                                                                                                    | FREEZE FRAME          | Keep still the image                                                                                                    |  |  |
| SETUP                                                                                                    | LANGUAGE              | Change the OSD language (8 language)                                                                                                    |  |  |
| CONMED HD 1080p                                                                                                    | OSD POSITION          | Change the OSD position ( 9 positions )                                                                                                    |  |  |
| LANGUAGE ENGLISH<br>DED POSITION C<br>DURATION SO SEC                                                                                  | DURATION              | Adjust time until the OSD Menu will disappear after adjusting the menu. (5, 10, 20, 30, 60, 90, 120, 180, 240 seconds)                                               |  |  |
| AUTO BOUNCE SELECT OFF                                                                                                    | RESET SETTINGS        | Changes the all OSD value to factory outgoing status.                                                                                                    |  |  |
|                                                                                                    | AUTO SOURCE<br>SELECT | Disable of enable auto source select. (ON: Searches through all possible input source until an active video source is found. OFF: Video input is manually selected.) |  |  |
|                                                                                                    | USER NAME<br>ENTRY    | Change the name of a Preset to the Users Name, etc                                                                                                    |  |  |
| PIP                                                                                                    | LAYOUT                | Change the layout. (Single, PIP, PBP1, PBP2)                                                                                                    |  |  |
| CONMED HD 1080p                                                                                                    | SOURCE                | Change the secondary input source.                                                                                                    |  |  |
|                                                                                                    | SIZE                  | Change the PIP size. (Small, Large)                                                                                                    |  |  |
| SURCE DSUB ANALOG<br>SIZE SMALL<br>POSITION<br>SWAP<br>SWAP<br>SELECT & MOVE<br>CVIDEO NTSC 50H#13.58MH#2                              | POSITION              | Change the PIP position.                                                                                                    |  |  |
|                                                                                                    | SWAP                  | Swaps the position of the Primary and Secondary images.                                                                                                    |  |  |

# 5.2.5 SDI input source

| Menus                                                                                                    | Sub-menus             | Function Descriptions                                                                                                    |  |  |
|----------------------------------------------------------------------------------------------------|-----------------------|----------------------------------------------------------------------------------------------------|--|--|
| ADJUST                                                                                                    | BRIGHTNESS            | Increase or decrease the brightness (Range : 0~100)                                                                                                    |  |  |
| CONMED HD 1080p                                                                                              | CONTRAST              | Increase or decrease the contrast (Range : 0~100)                                                                                                    |  |  |
|                                                                                                    | SATURATION            | Changes the tone of color (Range : 0~100)                                                                                                    |  |  |
| CONTRAST 65<br>SATURATION 55<br>COLOR 0                                                                      | COLOR                 | Changes the richness of color (Range : Green 0~50, Red 0~50)                                                                                                    |  |  |
| BACKLIGHT 108                                                                                                | BACKLIGHT             | Adjust backlight dimming level (Range : 0~100)                                                                                                    |  |  |
| 6x11         0         644.647         2         9439.6           801         12834.720gr/40Hz               |                       |                                                                                                    |  |  |
| COLOR TEMP                                                                                                   | MODE                  | Change the color temperature mode ( 6500K, 5600K, USER )                                                                                                    |  |  |
| CONMED HD 1080p                                                                                              | RED                   | Red balance (Only works with USER mode) (Range : 0~100)                                                                                                    |  |  |
| WODE USER                                                                                                    | GREEN                 | Green balance (Only works with USER mode) (Range : 0~100)                                                                                                    |  |  |
| RED 55<br>SREEN 95<br>BLUS 55                                                                                | BLUE                  | Blue balance (Only works with USER mode) (Range : 0~100)                                                                                                    |  |  |
|                                                                                                    |                       |                                                                                                    |  |  |
| Example         Example         Example         Example           KDI         1285xT235xW0Hz         Example |                       |                                                                                                    |  |  |
| IMAGE                                                                                                    | IMAGE SIZE            | Change the image size (Full, Fill aspect, 1:1, Normal, Anamorphic)                                                                                                    |  |  |
| CONMED HD 1080p                                                                                              | GAMMA                 | Adjust GAMMA value (VIDEO,BYPASS,1.8,2.0,2.2,2.4,2.6,PACS)                                                                                                    |  |  |
| MAGE SIZE NORMAL                                                                                             | FILTER                | Set the sharpness of image (Softest, Soft, Normal, Sharp, Sharpest)                                                                                                    |  |  |
| FILTER NORMAL<br>OVER SCAN 012344515                                                                         | OVER SCAN             | Adjust the displayed size.(0~8)                                                                                                    |  |  |
| INAGE SETTING PRESET 1<br>ZOOMPAN<br>FREEZE FRAME OFF                                                        | IMAGE SETTING         | Change the image setting. (Preset 1,2 / User 1,2,3)                                                                                                    |  |  |
|                                                                                                    | ZOOM / PAN            | Enlarge the image, move image left and right                                                                                                    |  |  |
| 12018/2018/00/K                                                                                              | FREEZE FRAME          | Keep still the image                                                                                                    |  |  |
| SETUP                                                                                                    | LANGUAGE              | Change the OSD language (8 language)                                                                                                    |  |  |
| CONMED HD 1080p                                                                                              | OSD POSITION          | Change the OSD position ( 9 positions )                                                                                                    |  |  |
| LANGUAGE ENGLISH<br>DED PORTOR C<br>DURATION 20 SEC                                                          | DURATION              | Adjust time until the OSD Menu will disappear after adjusting the menu. (5, 10, 20, 30, 60, 90, 120, 180, 240 seconds)                                                     |  |  |
| AUTO BOUNCE SELECT OFF                                                                                       | RESET SETTINGS        | Changes the all OSD value to factory outgoing status.                                                                                                    |  |  |
|                                                                                                    | AUTO SOURCE<br>SELECT | Disable of enable auto source select.<br>(ON: Searches through all possible input source until an active video source<br>is found. OFF: Video input is manually selected.) |  |  |
|                                                                                                    | USER NAME<br>ENTRY    | Change the name of a Preset to the Users Name, etc                                                                                                    |  |  |
| PIP                                                                                                    | LAYOUT                | Change the layout. (Single, PIP, PBP1, PBP2)                                                                                                    |  |  |
| CONMED HD 1080p                                                                                              | SOURCE                | Change the secondary input source.                                                                                                    |  |  |
|                                                                                                    | SIZE                  | Change the PIP size. (Small, Large)                                                                                                    |  |  |
| SIZE SMALL<br>POSITION                                                                                       | POSITION              | Change the PIP position.                                                                                                    |  |  |
| SWAP                                                                                                    | SWAP                  | Swaps the position of the Primary and Secondary images.                                                                                                    |  |  |
| SDI 1280x720p/60Hz                                                                                           |                       |                                                                                                    |  |  |

### 5.3 OSD overview

| Menus            | Function Descriptions                                                                                                    |  |  |
|------------------|----------------------------------------------------------------------------------------------------|--|--|
| BRIGHTNESS       | Press the BRIGHTNESS button to display the ADJUST menu or UP,DOWN hot key.<br>Setting the brightness too high or too low will decrease the amount of visible grayscales.                                                                                                    |  |  |
| CONTRAST         | Press the CONTRAST button to display the ADJUST menu or +,- hot key.<br>Setting the Contrast too high or too low will cause loss of some grayscales.                                                                                                    |  |  |
| CLOCK            | Do not adjust freely. It will adjust fine state automatically after auto adjustment.<br>When frequency value is wrong, the horizontal image have a wrong size or noise.                                                                                                    |  |  |
| PHASE            | Do not adjust freely. It will adjust fine state automatically after auto adjustment.<br>When phase value is wrong, the image have a noise.                                                                                                    |  |  |
| BACKLIGHT        | Adjust backlight dimming level.<br>Setting the backlight too low will cause dark image and too high will decrease the backlight lifetime.                                                                                                    |  |  |
| AUTO ADJUST      | Fit to the most appropriate screen on the D-SUB Analog signal                                                                                                    |  |  |
| SHARPNESS        | Adjusts the sharpness of video image                                                                                                    |  |  |
| SATURATION       | Changes the tone of color                                                                                                    |  |  |
| COLOR            | Changes the richness of color (Range : Greenish 0~50, Reddish 0~50)                                                                                                    |  |  |
| COLOR TEMP 6500K | Default 6500K color setting                                                                                                    |  |  |
| COLOR TEMP 5600K | Default 5600K color setting                                                                                                    |  |  |
| COLOR TEMP USER  | Default 6500K color setting. When USER is selected, Red, Green and Blue values are changeable by the user                                                                                                    |  |  |
| IMAGE SIZE       | *DSUB / DVI OPTICAL / DVI DIGITAL input source         FULL       FILL ASPECT         CAUTION : FILL ASPECT, NORMAL         1:1       NORMAL         *YPbPr / RGBS / SDI / CVIDEO / SVIDEO input source         FULL       FILL ASPECT         1:1       FILL ASPECT         YPbPr / RGBS / SDI / CVIDEO / SVIDEO input source         FULL       FILL ASPECT         1:1       CAUTION : FILL ASPECT         1:1       CAUTION : FILL ASPECT         NORMAL       ANAMORPHIC         CAUTION : FILL ASPECT, NORMAL, ANAMORPHIC       CAUTION : FILL ASPECT, NORMAL, ANAMORPHIC Size are depends on input size ratio |  |  |
| General Specifi  |                                                                                                    |  |  |

| Menus      | Function Descriptions                                                                                                    |
|------------|----------------------------------------------------------------------------------------------------|
| H POSITION | Adjusts the horizontal position of the image. It will return to the default state when executing AUTO<br>ADJUST or RESET SETTINGS                                                                                                    |
|            |                                                                                                    |
| V POSITION | Adjusts the horizontal position of the image. It will return to the default state when executing AUTO<br>ADJUST or RESET SETTINGS                                                                                                    |
| GAMMA      | Adjusts the gamma curve of video image.         1.8       2.0       2.2       2.4       2.6       PACS       VIDEO                                                                                                    |
| FILTER     | < NOTICE > BYPASS is depend on panel gamma value, please refer to the panel specification Adjusts the sharpness of video image.                                                                                                    |
| TIETER     | A B C D E F G HI J K L M NO P G R ST U V W<br>A B C D E F G HI J K L M NO P G R ST U V W<br>S O F T<br>A B C D E F G HI J K L M NO P G R ST U V W<br>A B C D E F G HI J K L M NO P G R ST U V W<br>S O F T<br>A B C D E F G HI J K L M NO P G R ST U V W<br>S O F T<br>A B C D E F G HI J K L M NO P G R ST U V W<br>S O F T<br>A B C D E F G HI J K L M NO P G R ST U V W<br>S O F T<br>A B C D E F G HI J K L M NO P G R ST U V W<br>S O F T<br>A B C D E F G HI J K L M NO P G R ST U V W<br>S O F T<br>A B C D E F G HI J K L M NO P G R ST U V W<br>S O F T<br>A B C D E F G HI J K L M NO P G R ST U V W<br>S O F T<br>S O F T<br>S O |
| OVER SCAN  | Enable 10% over scan of original input image0:1:                                                                                                    |
|            | DEFGHIJKLMNOPOL<br>DEFGHIJKLMNOPOL<br>DEFGHIJKLMNOPOL<br>DEFGHIJKLMNOPOL<br>DEFGHIJKLMNOPOL<br>DEFGHIJKLMNOPOL<br>DEFGHIJKLMNOPOL<br>DEFGHIJKLMNOPOL<br>DEFGHIJKLMNOPOL<br>DEFGHIJKLMNOPOL                                                                                                    |

| Menus         | Function Descriptions                                                                                                    |
|---------------|----------------------------------------------------------------------------------------------------|
| IMAGE SETTING | Save the 5 user's setting about BRIGHTNESS,CONTRAST,COLOR TEMP,FILTER value separately. (PRESET 1~2, USER 1~3)                                                                                                    |
| ZOOM / PAN    | Controls the zoom in/out of the image.                                                                                                    |
|               | A step:<br>A step:<br>A s |
| FREEZE FRAME  | Freeze the main image. Do not support secondary image freeze at PIP mode                                                                                                    |
| LANGUAGE      | Change the OSD language (8 language)<br>ENGLISH / GERMAN / FRENCH / SPAINISH / ITALIAN / JAPANESE / CHINESE / KOREAN                                                                                                    |
| OSD POSITION  | Adjust the position of OSD                                                                                                    |
|               |                                                                                                    |
|               |                                                                                                    |

| Menus                 |                          | Function Descriptions                                                                               |                                                        |                                                         |                                                    |                     |                       |                        |                       |                   |
|-----------------------|--------------------------|----------------------------------------------------------------------------------------------------|--------------------------------------------------------|---------------------------------------------------------|----------------------------------------------------|---------------------|-----------------------|------------------------|-----------------------|-------------------|
| OSD DURATION          | Adju                     | Adjust the time until the OSD Menu will disappear after adjusting the menu                          |                                                        |                                                         |                                                    |                     |                       |                        |                       |                   |
| RESET SETTINGS        | Res                      | Reset the unit to factory outgoing status.                                                          |                                                        |                                                         |                                                    |                     |                       |                        |                       |                   |
| AUTO SOURCE<br>SELECT | Whe<br>Sou               | When AUTO SOURCE SELECT is on, the monitor automatically search input source except PIP sub Source. |                                                        |                                                         |                                                    |                     |                       |                        |                       |                   |
| USER NAME ENTRY       | Put                      | user's name o                                                                                       | or etc into se                                         | t.                                                      |                                                    |                     |                       |                        |                       |                   |
| PIP LAY OUT           | Cha<br>PIP<br>PBP<br>PBP | nge sub windo<br>: Main/Sub wi<br>21 : Main/Sub<br>22 : Main/Sub                                    | ow layout (S<br>ndow doesn<br>window doe<br>window H/V | INGLE,PIP,<br>'t change a<br>sn't change<br>display 1:1 | PBP1,PBP2<br>spect ratio.<br>aspect ratio<br>size. | )<br>).             |                       |                        |                       |                   |
| PIP SOURCE            | Sele<br>mate             | ect PIP source<br>ching table wit                                                                   | input. You o                                           | can change<br>sub window                                | other sub wi                                       | indows th           | rough OSD             | pip menu.              | Below chart           | t is PIP          |
| VP4726F only          |                          |                                                                                                    |                                                        |                                                         |                                                    | Sub w               | vindow                |                        |                       |                   |
|                       |                          | Input source                                                                                        | DVI<br>OPTICAL                                         | DVI<br>DIGITAL                                          | DSUB<br>ANALOG                                     | SDI                 | YPbPr                 | RGBS                   | CVIDEO                | SVIDEO            |
|                       |                          | DVI<br>OPTICAL                                                                                      | Х                                                      | 0                                                       | 0                                                  | 0                   | 0                     | 0                      | 0                     | 0                 |
|                       |                          | DVI DIGITAL                                                                                         | 0                                                      | Х                                                       | Х                                                  | 0                   | Х                     | Х                      | 0                     | 0                 |
|                       | M                        | DSUB<br>ANALOG                                                                                      | 0                                                      | Х                                                       | Х                                                  | O1                  | Х                     | Х                      | 0                     | 0                 |
|                       | I<br>n                   | SDI                                                                                                 | 0                                                      | 0                                                       | O1                                                 | Х                   | O1                    | O1                     | Х                     | Х                 |
|                       | w                        | YPbPr                                                                                               | 0                                                      | Х                                                       | Х                                                  | O1                  | Х                     | Х                      | 0                     | 0                 |
|                       | i<br>n                   | RGBS                                                                                                | 0                                                      | Х                                                       | Х                                                  | O1                  | Х                     | Х                      | 0                     | 0                 |
|                       | d                        | CVIDEO                                                                                              | 0                                                      | 0                                                       | 0                                                  | Х                   | 0                     | 0                      | Х                     | Х                 |
|                       | w                        | SVIDEO                                                                                              | 0                                                      | 0                                                       | 0                                                  | Х                   | 0                     | 0                      | Х                     | Х                 |
|                       | 01 :                     | Support up<br>When main<br>When main                                                                | to UXGA,<br>window is<br>window is                     | 60Hz (162<br>s running<br>s running                     | 2 <mark>MHz)</mark><br>at 1080p,s<br>below 108     | ub wind<br>0i,sub w | ow suppo<br>indow sup | rts up to<br>oports up | 1080i moo<br>to 1080p | de only.<br>mode. |
| PIP SIZE              | Cha                      | Change PIP mode sub window size.<br>SMALL LARGE                                                     |                                                        |                                                         |                                                    |                     |                       |                        |                       |                   |
|                       |                          | Sub Sub                                                                                             |                                                        |                                                         |                                                    |                     |                       |                        |                       |                   |
|                       |                          | Main Main                                                                                           |                                                        |                                                         |                                                    |                     |                       |                        |                       |                   |
|                       |                          |                                                                                                    |                                                        |                                                         |                                                    |                     |                       |                        |                       |                   |
|                       | * CA                     | UTION : Do r<br>inpu                                                                                | ot change ir<br>t timing.                              | oput Source                                             | aspect ratio                                       | and the p           | oip image si          | ze is chan             | geable depe           | end on            |
| PIP POSITION          | Cha                      | nge PIP mode                                                                                        | e sub window                                           | v position.                                             |                                                    |                     |                       |                        |                       |                   |
|                       |                          | Sub     Sub     Sub       Main     C     Main     C       Main     C     Main     C                 |                                                        |                                                         |                                                    |                     |                       |                        |                       |                   |
|                       |                          | ß                                                                                                   | Main<br>s                                              |                                                         | /lain<br>Sub                                       | M<br>Sub            | ain                   | D Ma                   | in <mark>Sub</mark> < | J                 |
| General Specifi       | ication                  |                                                                                                    |                                                        | 25                                                      |                                                    |                     |                       |                        |                       |                   |

| Menus | Function Descriptions                                        |  |  |  |
|-------|--------------------------------------------------------------|--|--|--|
| SWAP  | Change main window and sub window position on PIP,PBP1,PBP2. |  |  |  |
|       | Sub     PIP     Sub       Main     Main                      |  |  |  |
|       | Main Sub PBP1                                                |  |  |  |
|       | Main Sub                                                     |  |  |  |

# 6. Mechanical Specifications

107.4

49

### 6.1 Product dimension

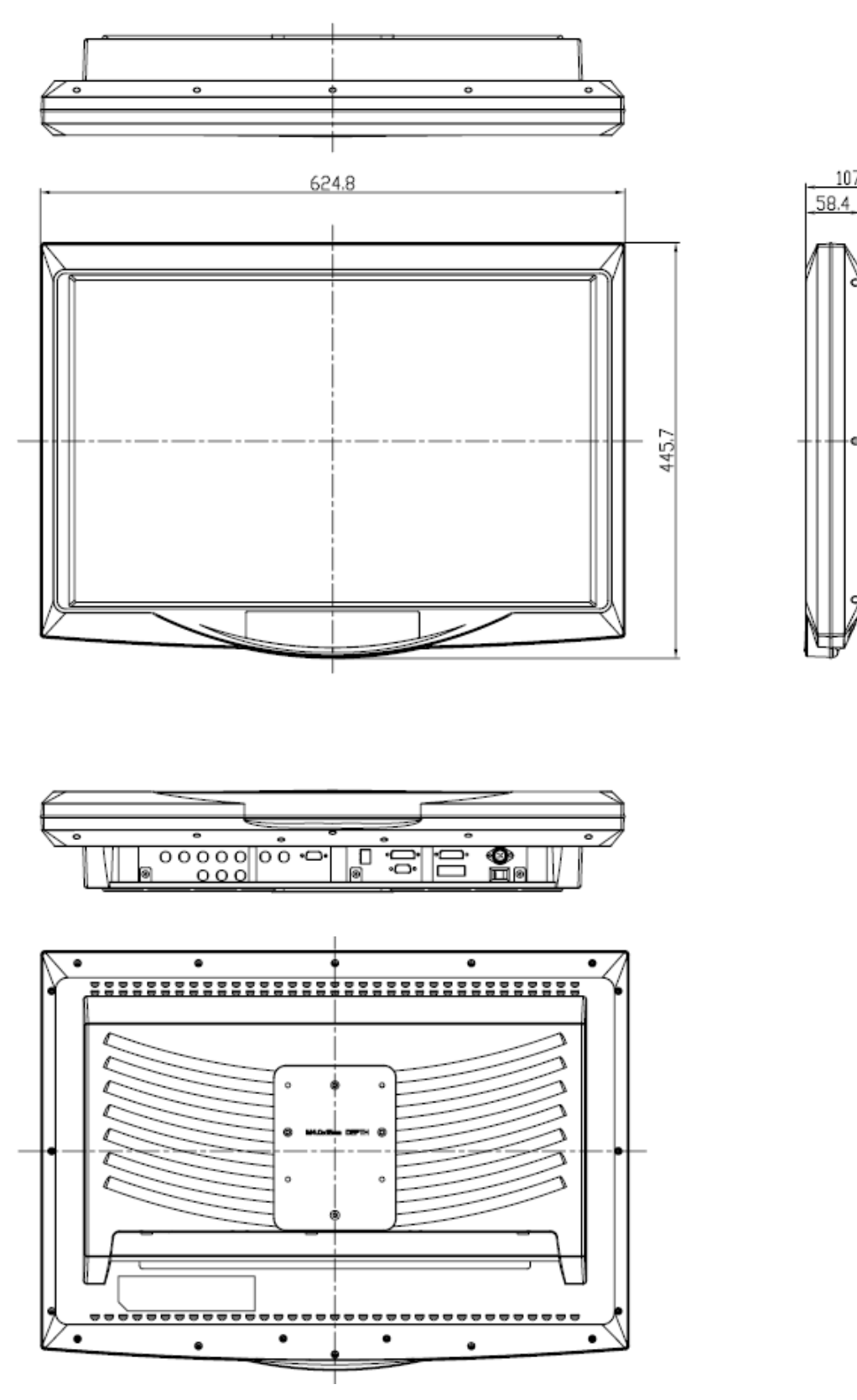

**General Specification** 

### 6.2 Label dimension

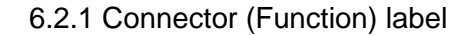

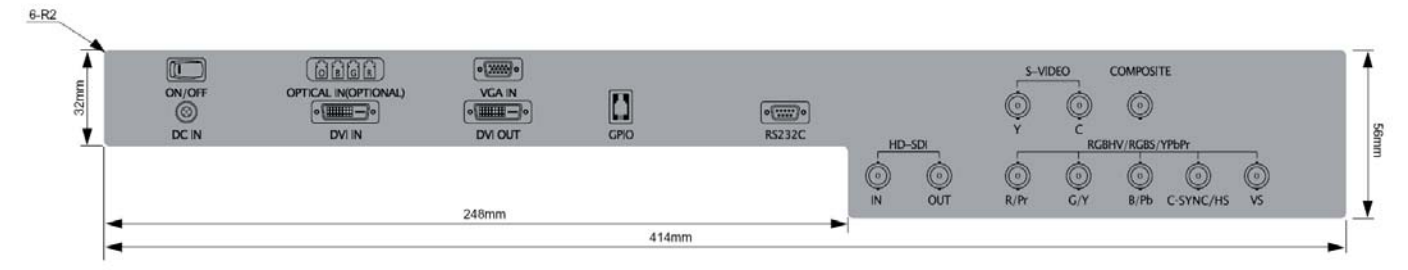

#### 6.2.2 Product label

| Brand Logo                                                                                       | ConMed Linvat    | ConMed Linvatec                        |  |
|--------------------------------------------------------------------------------------------------|------------------|----------------------------------------|--|
| Model NO.                                                                                        | VP4726 / VP4726F |                                        |  |
| Rating Label<br>(This may vary based on the                                                      | Location         | The left bottom side of rear-<br>cover |  |
| Customer's request, and the<br>changed contents of the Rating<br>Label shall not be specified in | Tilt             | Shall not be tilted more than 1mm      |  |
| this specification.)                                                                             | Size             | 140X31(mm)                             |  |
|                                                                                                  | Material         | Polyester film (75Demicron)            |  |
|                                                                                                  | Base Color       | The color same as rear housing(Gray)   |  |

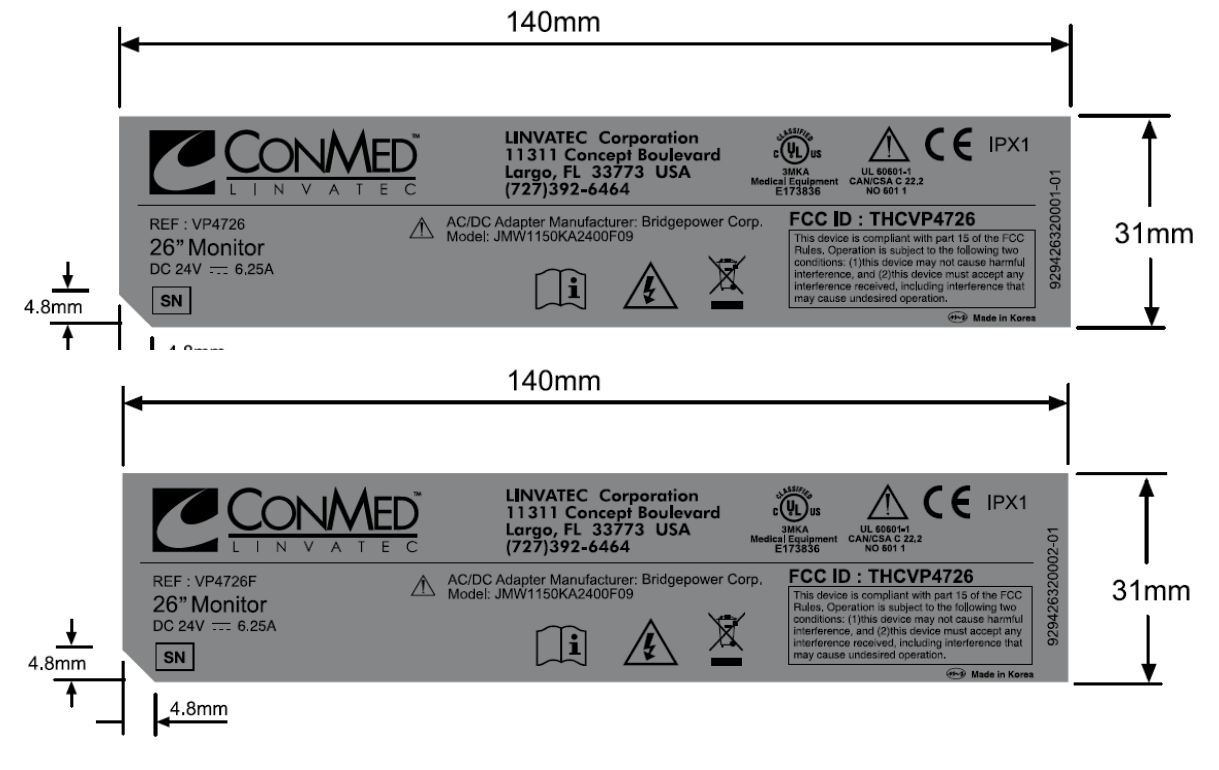

# 6.2.3 AC ADAPTOR Label

| Location   | The center of rear-cover                |
|------------|-----------------------------------------|
| Tilt       | Label shall not be tilted more than 1mm |
| Size       | 57.5 x 64.5 (mm)                        |
| Material   | Polyester film 125u                     |
| Base Color | Black                                   |

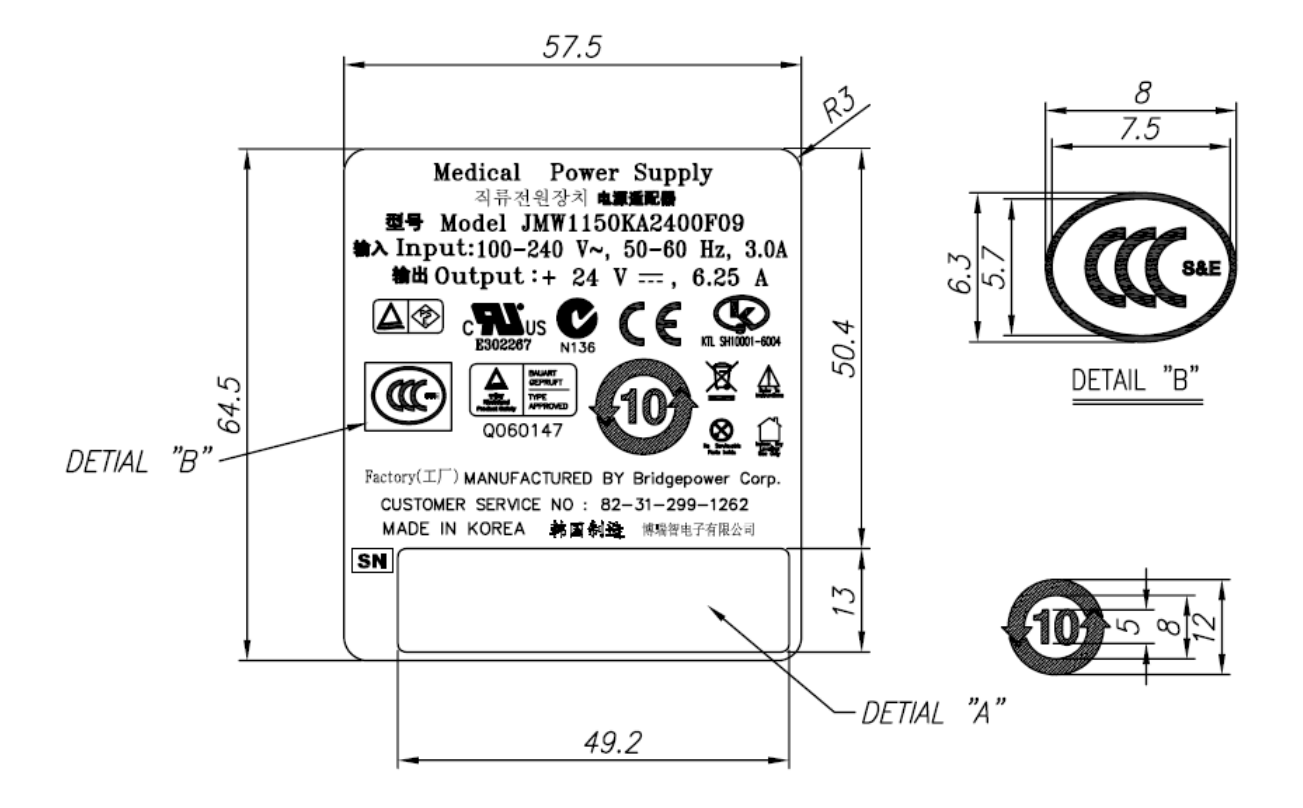

# 6.2.4 BOX label

| Location   | The left and right center side    |
|------------|-----------------------------------|
| Tilt       | Shall not be tilted more than 1mm |
| Size       | 161X63.5(mm)                      |
| Material   | Art paper                         |
| Base Color | White                             |

| REF VP4726 QTY 1               | CE ERFE                                     |   |
|--------------------------------|---------------------------------------------|---|
| HD L CD Memilian               | 30128 Langers, FIRLAND                      |   |
| Moniteur HD LCD                | 1¥/ I                                       |   |
| Monitor LCD HD                 | 26in 66cm                                   | 4 |
| HD LCD-Monitor                 | 2011, 00011                                 |   |
| Monitor LCD HD                 | $\sim$                                      |   |
| Οθονη LCD υψηλης ευκρινείας HD | <b>i</b>   SN 00000000                      |   |
| HD L CD-monitor                |                                             |   |
| HD-LCD-monitor                 |                                             |   |
| HD LCD-monitor                 | CONMED"                                     |   |
|                                | LINVATEC                                    |   |
| Rx ONLY                        | 11311 CONCEPT BLVD                          |   |
| 061298AB                       |                                             |   |
|                                |                                             |   |
| REF VP4/26F QTY 1              | CE Geskel Lievalus Bienztetain, Uzt         |   |
| A LE SACTURAR AN               | Stempartials C.B.,<br>20128 Tampers, FMLAND | - |
| HD LCD Monitor                 | NF I                                        |   |
| Moniteur HD LCD                |                                             |   |
| HD LCD-Monitor                 | 26in, 66cm                                  |   |
| Monitor LCD HD                 |                                             |   |
| Οθόνη LCD υψηλής ευκρίνειας HD | SN 0000000                                  |   |
| Monitor HD LCD                 | 1 31 0000000                                |   |
| HD LCD-monitor                 |                                             |   |
| HD-LCD-monitor                 |                                             |   |
| HULGOHIOMOT                    |                                             |   |
| By ONLY]                       | CONMED LINVATEC                             | - |
| 06120848                       | LARGO, FL 33773-4608 USA                    |   |
| AN 15 GALEN                    |                                             |   |

# 6.2.5 Membrane switch

| Location   | The center bottom side of front bezel |  |
|------------|---------------------------------------|--|
| Tilt       | Shall not be tilted more than 1mm     |  |
| Size       | 185X38.5(mm)                          |  |
| Material   | Pc auto tex                           |  |
| Base Color | The color same as front bezel         |  |

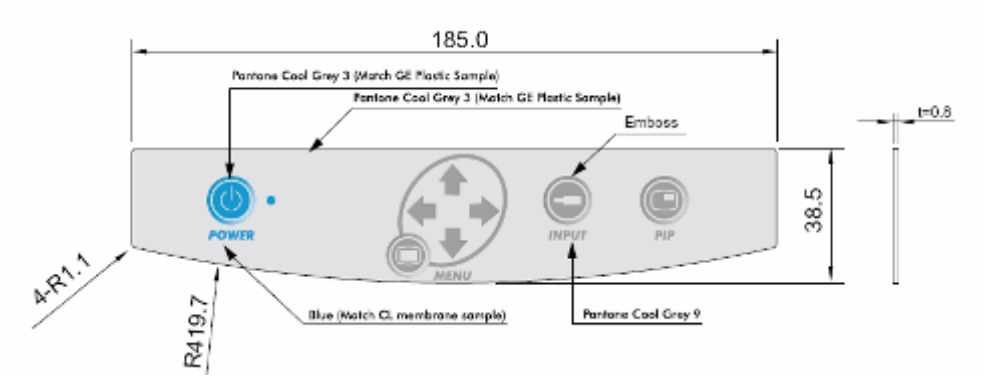

# 6.3 Filter dimension

### 6.3.1 General specification

| ltem                | Description                                                                                                  |   |
|---------------------|----------------------------------------------------------------------------------------------------|---|
| Size                | (576 +0/-1mm) x (356 +0/-1mm) x (3±0.3mm)                                                                    |   |
| Average reflectance | Less than 1% (450 ~600nm)                                                                                    |   |
| Coating             | Double side Anti-Reflection coating                                                                          |   |
| Transmittance       | 97% (at 545nm of the wavelength)<br>(The average transmittance in the range of 450 ~ 650nm should be<br>97%) | % |
| Reflection color    | Between Blue-Violet & Red-Violet                                                                             |   |
| Appearance          | No harmful defect such as void, groove, and contamination                                                    |   |
| Surface             | No contamination, No discoloration, No alien substance                                                       |   |

7. Packing

# 7.1 Packing

7.1.1 Carton Dimension

| Width  | Depth  | Height | Weight |
|--------|--------|--------|--------|
| 750 mm | 230 mm | 657 mm | 14.5Kg |

This unit conforms to all specifications in the "General Specification VP4726 / VP4726F " document, dated 09.01.20

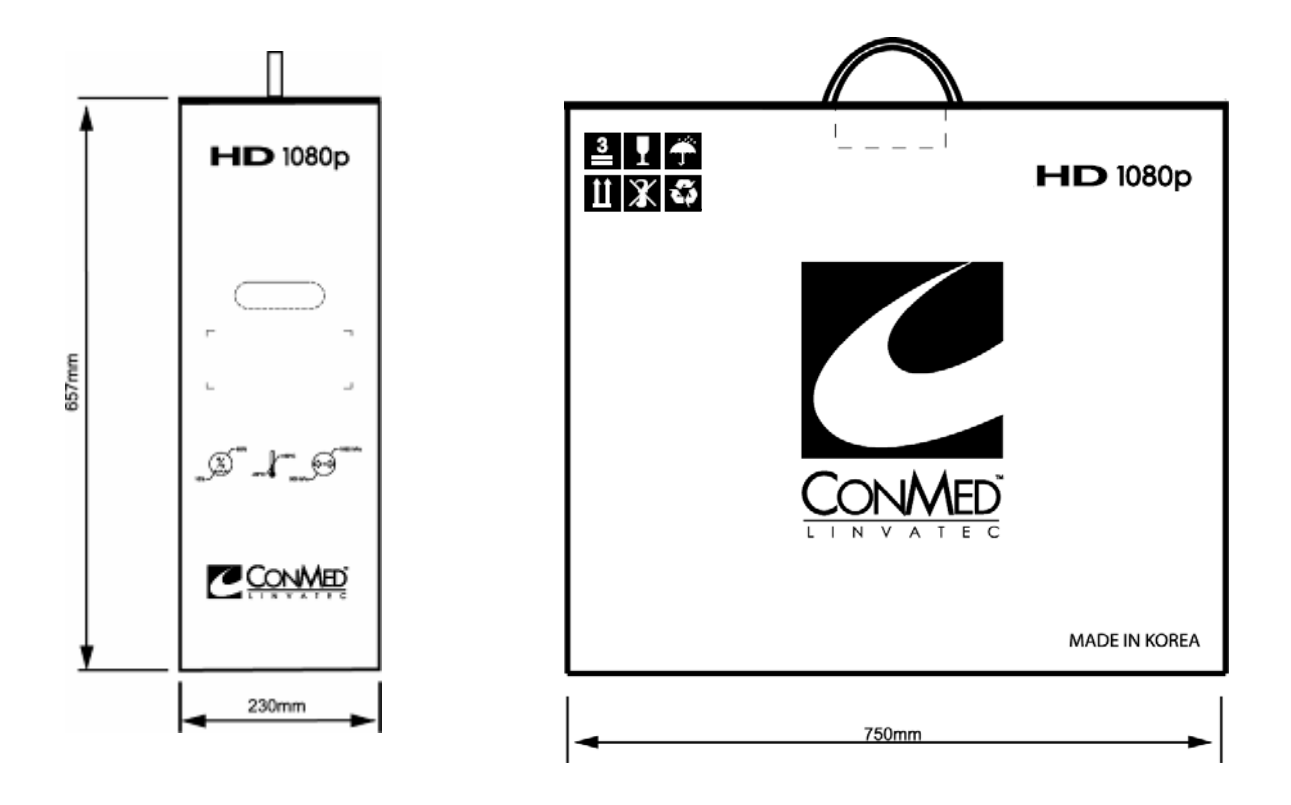

### 7.1.2 Accessory

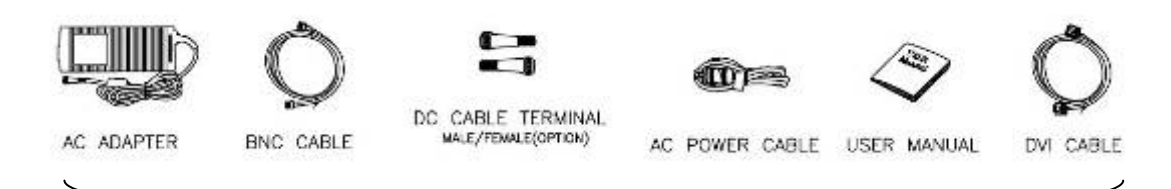

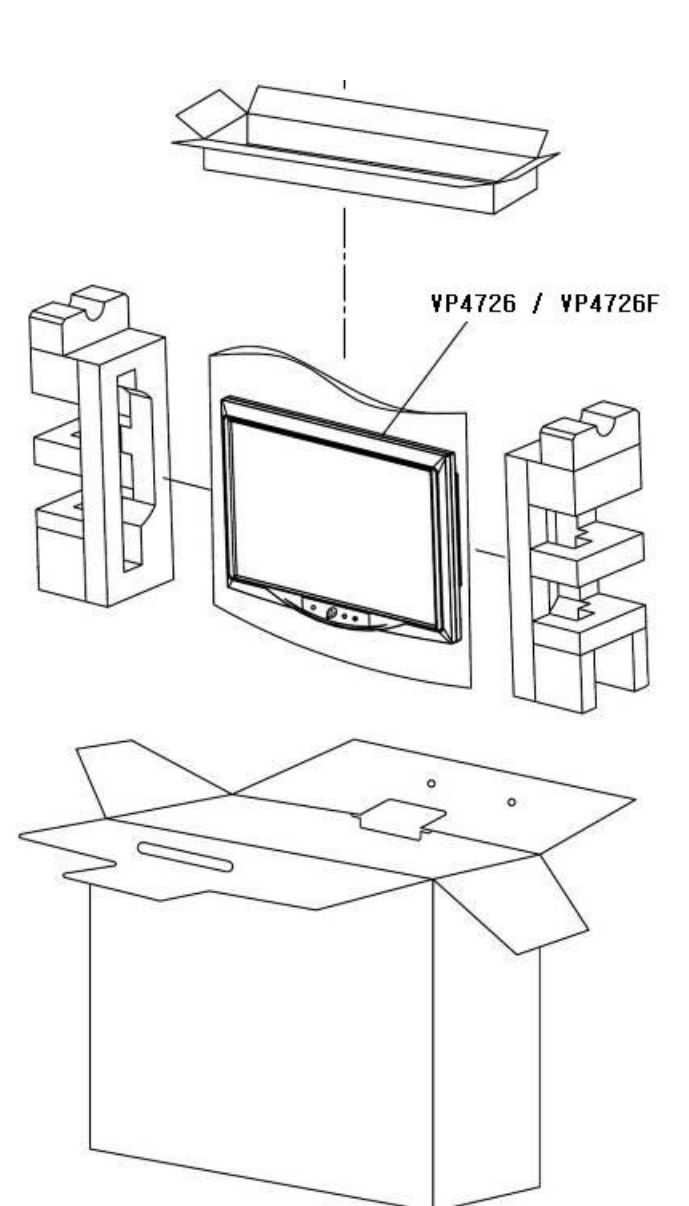